## Steps:

| 1 |                                                       | <b>⊖</b> OHID                                                                                             |  |
|---|-------------------------------------------------------|----------------------------------------------------------------------------------------------------|--|
| _ |                                                       | Ohio's Digital Identity. One State. One Account.<br>Register once, use across many State of Ohio websites |  |
|   | Access the OHIID login page for the                   | Create account                                                                                            |  |
|   | InnovateOhio Platform by accessing                    | Log In                                                                                                    |  |
|   | this link:<br>https://ohid.ohio.gov/wps/portal/gov/oh | онір                                                                                                    |  |
|   | id/login/.                                            | Pressured 20                                                                                              |  |
|   |                                                       | rasswolu                                                                                                  |  |
|   |                                                       | Login                                                                                                    |  |
|   |                                                       | Forgot your OHID or password?   Get login help                                                            |  |

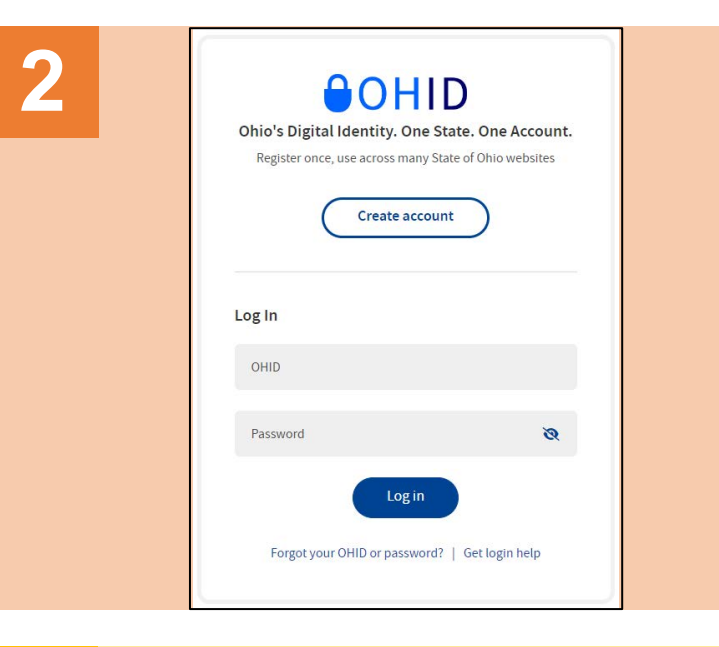

On the OH|ID page, click Create Account.

Complete the 6-step account creation process, including the Email Verification step, where an email with a PIN will be sent to the email address listed.

## Create OH|ID Account 1 Email Verification 2 Personal Info 3 Pick a Username 4 Create Password 5 Account Recovery 6 Terms & Conditions

## Steps:

| OH ID Profile updated successfully                               |
|------------------------------------------------------------------|
| donotreply-enterpriseidenti 	OH ID Profile updated successfully  |
| 🔲 🔹 DONOTREPLY-Enterpri 🔍 ★ Confirmation: OH ID Alificount Creat |

Continually check the email listed on the account creation page for email updates and PIN numbers to verify your identity.

|                | User Profile                            |
|----------------|-----------------------------------------|
| Vhat type of F | Provider Account do you need to create? |
| O Provi        | der Administrator                       |
| O Provi        | der Agent                               |
| O CEO          | Certified (DODD)                        |
| O Secol        | ndary User (DODD)                       |

Select the appropriate option and click Save.

You should be automatically directed back to the PNM system.

During your first-time (initial) login to PNM, you will be asked for what type of Provider Account (role) you need to create for PNM.

- <u>Provider Administrator:</u> An overseer of a Medicaid record possessing the greatest access to the record and the ability to grant access to other users.
- <u>Provider Agent:</u> A role where duties can be completed based on Administrator assignment.
- <u>CEO Certified (DODD)</u>: DODD-specific role, like the duties/access of an Administrator.
- <u>Secondary User (DODD)</u>: DODD-specific role, like the duties/access of an Agent.